# Vereinsmeister Pro:

## **Kurzanleitung Installation**

#### Voraussetzung

Der Vereinsmeister ist kompatibel mit Windows 7, Windows 8 und auch auf älteren Versionen von Windows wie Windows 2000 (SP4) und Windows Vista (siehe Systemanforderungen).

#### **Download Version 6.0**

Download der Software über <u>www.voba-online.de/vm-download</u> starten. Das Installationskennwort befindet sich auf der per Post versandten Auftragsbestätigung. Dem Installationsassistent folgen.

#### **Erster Start des Vereinsmeisters**

"Neue interne Datenbank" im "Assistent für Datenbank-Wartung" wählen. Bei der Anlage der Datenbank wird diese mit einigen Standardwerten vorgeladen. Einrichtung der Vereinsdaten abbrechen und Vereinsmeister schließen, um das aktuelle Programmupdate zu installieren.

#### Update auf die aktuelle Programmversion

Download des aktuellen Updates über <u>www.voba-online.de/vm-update</u>. Dem Installationsassistent folgen. Beim ersten Start wird das Datenbankschema angepasst.

#### Vereinsdaten einrichten

Die Daten des Vereins im Programmteil "Stammdaten" – "Vereinsdaten" hinterlegen.

#### Grunddaten:

- Vereinsname
- Anschrift
- E-Mail-Adresse
- Telefon-Nummer
- usw.

#### Finanzen:

- Konto-Nr.
- BLZ 508 635 13, Volksbank Odenwald nicht änderbar (eingeschränkte Banklizenz)
- Kontoinhaber
- IBAN
- Gläubiger-ID
- Daten des Freistellungsbescheids f
  ür den Druck von Spendenbescheinigungen: Finanzamt, Steuernummer, Steuerbeg
  ünstigter Zweck,

Finanzamt, Steuernummer, Steuerbegünstigter Zweck, Datum des Bescheids

|                                                                                                   | Grunddate                                                                                                    | n                                                                                                    |   |      |                                     |           |
|---------------------------------------------------------------------------------------------------|----------------------------------------------------------------------------------------------------|----------------------------------------------------------------------------------------------------|---|------|-------------------------------------|-----------|
| Grunddaten                                                                                        | Vereinsadresse                                                                                                    |                                                                                                    |   | <br> |                                     |           |
| Finanzen<br>Mitglieder<br>Abrechnung<br>Berichte<br>Kommunikation<br>Vorbelegung<br>Vorbelegung 2 | Name<br>Zusatz<br>Strasse<br>PLZ/Ort<br>Land<br>Kontakt<br>Kommunikatik<br>eMail<br>Homepage<br>Telefon 1<br>Telefon 2<br>Mobil<br>Telefon 2 | Name Tesberein Zusatz Strasse Musterveg 1 PL2/Ot 11224  Mustervisad Land Deutschland Kontakt Kommunikation eMail Homepge Telefon 1 Telefon 2 |   | 0    | <u>Speichem</u><br><u>Abbrechen</u> |           |
|                                                                                                   |                                                                                                    |                                                                                                    |   |      | Ø                                   | Hilfe     |
| Vereinsdaten/                                                                                     | Parameter<br>Finanzen                                                                                                    |                                                                                                    |   |      |                                     |           |
| Grunddaten                                                                                        | Bankverbindung                                                                                                    |                                                                                                    |   |      | Projeborn                           |           |
| Finanzen                                                                                          | Konto-Nr                                                                                                    | 170836                                                                                                    | 5 |      |                                     | operchem  |
| witglieder                                                                                        | DI TUDINI                                                                                                    |                                                                                                    |   |      | 0                                   | Abbrechen |

| inddaten                              | Bankverbindun                                                                                                    | - II Speichern                                            |                  |                       |             |
|---------------------------------------|----------------------------------------------------------------------------------------------------|-----------------------------------------------------------|------------------|-----------------------|-------------|
| anzen<br>nlieder                      | Konto-Nr                                                                                                    | 170836                                                    |                  |                       | pr speichem |
| echnung                               | BLZ / Bank                                                                                                    | 50863513                                                  | Volksbar         | ik Odenwald           | Abbrechen   |
| ichte                                 | Kontoinhaber                                                                                                    | TESTVEREIN                                                |                  |                       |             |
| mmunikation<br>belegung<br>belegung 2 | SEPA-Bankdate                                                                                                    | _                                                         |                  |                       |             |
|                                       | IBAN                                                                                                    | DE05508635                                                |                  |                       |             |
|                                       | Gläubiger-ID                                                                                                    | DE23ZZZ000                                                | 00008406         |                       |             |
|                                       | Spenden<br>Finanzamt<br>Steuer-Nr.<br>Steuerbeg. Zw<br>Datum Freiste<br>Veranlagungs<br>Die Einhalt<br>Datum der Fe | reck<br>ellung<br>zeitraum<br>ung satzungsg<br>ststellung | jem. Voraussetzu | ngen wurde festgestel | tt () Hitte |

Bei Fragen und Problemen erreichen Sie die Volksbank Odenwald eG an allen Bankarbeitstagen von 8:00 - 17:00 Uhr unter der Telefon 06061/7010 oder E-Mail an <u>onlinebanking@voba-online.de</u>

# Vereinsmeister**Pro:** Kurzanleitung Installation

#### Abrechnung:

- Erst-Lastschr. erhöhen auf "6" (Einreichungsfrist für Mandatserstnutzung)
- Maximale Anzahl Buchungen pro Sammelauftrag reduzieren auf: "499"

|                                                                                                    | Astechnung                                                                                                    |                                                                                                    |                        |
|----------------------------------------------------------------------------------------------------|----------------------------------------------------------------------------------------------------|----------------------------------------------------------------------------------------------------|------------------------|
| Grunddaten                                                                                                    | Abrechnung                                                                                                    | 3                                                                                                    | Speichern              |
| litglieder                                                                                                    | Sollst. berücksich                                                                                                    | tigt nur den gewählten Zeitraum                                                                                                    | Abbrachan              |
| brechnung<br>lerichte<br>Communikation                                                                                                    | Erste Abrechnung                                                                                                    | ab Januar 💌 2012 🚔                                                                                                    | - Dougoien             |
| orbelegung                                                                                                    | Rücklastschriften                                                                                                    |                                                                                                    |                        |
| chnittstellen                                                                                                    | Buchung auf Mitgl                                                                                                    | -Konto Gegenbuchung erstellen                                                                                                    |                        |
|                                                                                                    | HBCI-Vorgaben (SE                                                                                                    | EPA)                                                                                                    |                        |
|                                                                                                    | Einreichungsfriste                                                                                                    | en (Tage):                                                                                                    |                        |
|                                                                                                    | Erst-Lastschr.                                                                                                    | 6 🙀 Folge-LS 3 👻 D1 (COR1) 2 🙀                                                                                                    |                        |
|                                                                                                    | Maximale Anzahl B                                                                                                    | Buchungen pro Sammelauffrag 499 🛬                                                                                                    |                        |
|                                                                                                    | Version SEPA-Spe                                                                                                    | zifikation pain 008.003.02 (V 2.7, V 2.8)                                                                                                    |                        |
|                                                                                                    | (Nur für XML-Dateie                                                                                                    | n)                                                                                                    |                        |
|                                                                                                    |                                                                                                    |                                                                                                    |                        |
|                                                                                                    |                                                                                                    |                                                                                                    | 😗 Hilfe                |
|                                                                                                    |                                                                                                    |                                                                                                    | 1.6                    |
|                                                                                                    |                                                                                                    |                                                                                                    |                        |
|                                                                                                    | 1.                                                                                                    |                                                                                                    |                        |
| Vereinsdaten/Pa                                                                                                    | irameter                                                                                                    |                                                                                                    |                        |
| ☑ Vereinsdaten/Pa                                                                                                    | rameter<br>Vorbelegung                                                                                                    |                                                                                                    |                        |
| 2) Vereinsdaten/Pa<br>Grunddaten                                                                                                    | rameter<br>Vorbelegung<br>Vorbelegung bei no                                                                                                    | iven Mitgliedern                                                                                                    |                        |
| 3 Vereinsdaten/Pa<br>Grunddaten<br>Inanzen<br>Indieder                                                                                                    | vorbelegung<br>Vorbelegung bei ne<br>Mitglieds-Nr.                                                                                                    | iven Mitgliedem                                                                                                    | Speichern              |
| Vereinsdaten/Pa<br>Srunddaten<br>inanzen<br>fitglieder<br>ubrechnung                                                                                                    | rameter<br>Vorbelegung<br>Vorbelegung bei no<br>Mitglieds-Nr.                                                                                                    | iven Mitgliedem<br>Manuell eingeben                                                                                                    | Speichem               |
| Vereinsdaten/Pa<br>Grunddaten<br>Inanzen<br>Mitglieder<br>brechnung<br>lerichte<br>communikation                                                                                                    | Vorbelegung<br>Vorbelegung bei no<br>Mitglieds-Nr.<br>Geschlecht<br>Zehlmennd                                                                                                    | Nen Migliedem<br>Manuell eingeben 📼<br>männlich 💌                                                                                                    | Speichern              |
| Vereinsdaten/Pe<br>Grunddaten<br>inanzen<br>fitglieder<br>brechnung<br>lerichte<br>communikation<br>forbelegung                                                                                                    | Vorbelegung<br>Vorbelegung bei no<br>Mitglieds-Nr.<br>Geschlecht<br>Zahlungsart<br>Zeitraum                                                                                          | Manuell eingeben v<br>Manuell eingeben v<br>Lastechrift (SEPA) v                                                                                                    | Speichern              |
| Vereinsdaten/Pa<br>Grunddaten<br>inanzen<br>Mitglieder<br>brechnung<br>Berichte<br>Sommunikation<br>forbelegung<br>forbelegung 2                                                                                                    | vameter<br>Vorbelegung<br>Vorbelegung bei nr<br>Mitglieds-Nr.<br>Geschlecht<br>Zahlungsart<br>Zeltraum                                                                               | uen Mitgliedem<br>Manuell eingeben v<br>männlich v<br>Lastschrift (SEPA) v<br>Jahr v                                                                                                    | Speichern              |
| Vereinsdaten/Pa<br>Grunddaten<br>inanzen<br>tilglieder<br>brechnung<br>ferichte<br>communikation<br>forbelegung 2                                                                                                    | vameter<br>Vorbelegung<br>Vorbelegung bei no<br>Mitglieds-Nr.<br>Geschlecht<br>Zahlungsart<br>Zeitraum<br>Abrechnung ab<br>Stahus                                                    | uen Mitgliedem<br>Manuell eingeben v<br>männlich v<br>Lastschrift (SEPA) v<br>Jahr<br>Jahreanfang v<br>v                                                                                                    | Speichern              |
| Vereinsdaten/Pa<br>Grunddaten<br>insanzen<br>Mitglieder<br>Ubrechnung<br>Jerichte<br>Communikation<br>(arbelegung<br>forbelegung 2                                                                                                    | vameter<br>Vorbelegung bei no<br>Mitglieds-Nr.<br>Geschlecht<br>Zahlungsart<br>Zeitraum<br>Abrechnung ab<br>Status<br>Krategorie                                                     | uen Migliedem<br>Manuell eingoben v<br>Lastschrift (SEPA) v<br>Jahr v<br>Jahrsantang v<br>atdv v                                                                                                    | Speichern<br>Abbrechen |
| Vereinsdaten/Pa<br>inanzen<br>inanzen<br>inglieder<br>ibrechnung<br>erichte<br>iormmunikation<br>forbelegung<br>2                                                                                                    | vorbelegung<br>Vorbelegung bei nr<br>Mitglieds-Nr.<br>Geschlecht<br>Zahlungsart<br>Zeltraum<br>Abrechnung ab<br>Status<br>Kategorie                                                  | Manuell eingeben v<br>mannlich v<br>Lastechtrik (SEPA) v<br>Jahresanfang v<br>aldiv v                                                                                                    | Speichern<br>Abbrechen |
| Vereinsdaten/Pa<br>irunddaten<br>inanzen<br>fttglieder<br>brechmung<br>erichte<br>ommunikation<br>förbelegung<br>förbelegung 2                                                                                                    | Vorbelegung<br>Vorbelegung bei nr<br>Mitglieds-Nr:<br>Geschlecht<br>Zahlungsart<br>Zeltraum<br>Abrechnung ab<br>Status<br>Kategorie<br>PLZ / Ort                                     | uen Mitgliedem<br>Manuell eingeben •<br>Mannell Kiepeba<br>Lastschrift (SEPA) •<br>Jahre sarlang •<br>aktiv •                                                                                                    | Speichem               |
| Vereinsdaten/PA<br>Sunddaten<br>inanzen<br>httplieder<br>kerchnung<br>twechnung<br>kerchte<br>seinzte<br>seinze<br>seinzte<br>seinzte<br>seinze | remeter<br>Vorbelegung tei nr<br>Vorbelegung bei nr<br>Mitglieds-Nr.<br>Geschlecht<br>Zahlungsart<br>Zeitraum<br>Abrechnung ab<br>Status<br>Kategorie<br>PLZ / Ort                   | Nuen Mitgliedem<br>Manuell eingeben v<br>Lastschrift (SEPA) v<br>Jahr v<br>Jahrsanfang v<br>atäv v<br>Eingebeer<br>Ot / Vorwahl aus Stamm vorschlagen                                                                                                    | E Speichern            |
| Vereinsdaten/P/<br>Srunddaten<br>Innaren<br>Maglieder<br>Werchung<br>Jerichte<br>Grobelegung<br>Orbelegung 2                                                                                                    | veneter<br>Vorbelegung bei ne<br>Mitglieds-Nr.<br>Geschlecht<br>Zahlungsant<br>Zahlungsant<br>Zeitraum<br>Abrechnung ab<br>Status<br>Kategorie<br>PLZ / Ort<br>Mitglieder auf Du     | Nancell eingeben  Mancell eingeben  Mancell eingeben  Mancell eingeben  Jahr Jahr Jahr Jahr Jahr Jahr Jahr Jahr                                                                                                    | U Speichem             |
| Vereinsdaten/P/<br>Grunddaten<br>inanzen<br>Köpieder<br>körschnung<br>Berichte<br>Grompunkation<br>Grobelegung 2                                                                                                    | Vorbelegung<br>Vorbelegung bei ne<br>Mitglieds-Nr.<br>Geschlecht<br>Zahlungsart<br>Zeitraum<br>Abrechnung ab<br>Status<br>Kategorie<br>PLZ / Ort<br>Mitglieder auf Du<br>SEPA-Mandat | uen Migliedem<br>Manuel eingeben v<br>Lastschrift (SEPA) v<br>Jahr v<br>Jahr v<br>Jahrsanfang v<br>adtv v<br>Grift Verwahl aus Stamm vorschlagen<br>Diträte profen:<br>Jahr Migliederstammm Migliederarchiv<br>PULMIERE/                                                                                                    | U Speichem             |
| Vereinsdaten/Pa<br>Junddaten<br>imanzen<br>Megliedar<br>brechnung<br>Jarichte<br>communikation<br>(rotbalagung)<br>/orbelegung 2                                                                                                    | Vorbelegung<br>Vorbelegung beine<br>Mitglieds-Nr.<br>Geschiecht<br>Zahlungsart<br>Zeitraum<br>Abrechnung ab<br>Status<br>Kategorie<br>PLZ / Ort<br>Mitglieder auf Du<br>SEPA-Mandat  | Nen Mitgliedern<br>Manuell eingeben<br>wännlich<br>Lastechtift (SEPA)<br>yahr<br>yahr<br>währ<br>wäähr<br>währ<br>währ<br>währ<br>währ<br>währ<br>währ<br>währ<br>währ<br>währ<br>währ | Abbrechen              |

#### Vorbelegung:

- Zahlungsart: Lastschrift (SEPA)
- Abrechnung ab: anpassen
- SEPA-Mandat: {NUMMER}-1 ergänzen

### Onlinebanking einrichten:

Im Programmbereich Onlinebanking werden die Bankkonten (nur Volksbank Odenwald möglich) eingerichtet.

Den Punkt "Bankkonten" wählen und oben rechts den Button "Bankzugänge" anklicken.

|                |                        |             | · · · · · · |        |   |
|----------------|------------------------|-------------|-------------|--------|---|
|                | 🧐 Salden aktualisierei | mankzugänge | 🔍 Extras 👻  | Suchen | Q |
| Aktualisierung | Letzter Saldo €        |             |             |        |   |
|                | 0,00                   |             |             |        |   |

Im Einrichtungsassistent die Bankleitzahl eingeben (Banklizenz beschränkt auf 508 635 13). Die Zugangskennung (z.B. VR-NetKey oder Alias) eintragen und das TAN-Verfahren (z.B. chipTan optisch für SmartTANplus) wählen.

Nach der Einrichtung des Zugangs wird dieser zunächst synchronisiert. Es werden alle über den Onlinebanking-Zugang erreichbaren Konten automatisch angezeigt. Die für das Programm benötigten Konten auswählen.

Bei Fragen und Problemen erreichen Sie die Volksbank Odenwald eG an allen Bankarbeitstagen von 8:00 - 17:00 Uhr unter der Telefon 06061/7010 oder E-Mail an <u>onlinebanking@voba-online.de</u>